# Update Your Credit Card

## Add a Payment Card:

Tap the Settings icon on the top right corner of the home screen.

Tap the Payment Options menu item

Tap ADD NEW CARD at top of screen

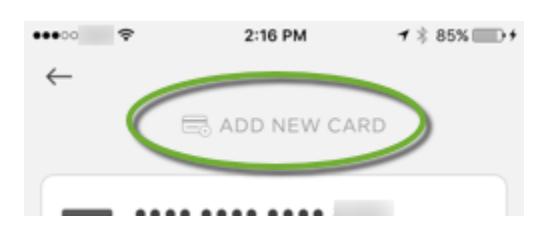

Enter in your payment card details manually or capture using your phone's camera by tapping the camera button

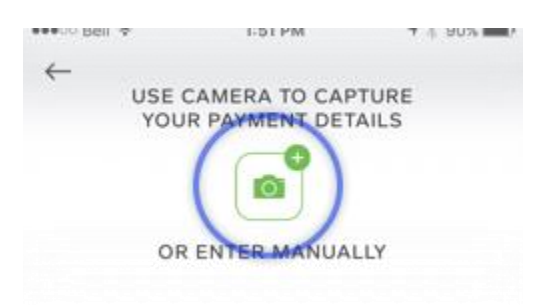

Once complete, tap ADD CARD.

## **Update a Payment Card**

In the Payment Options menu, tap the card you wish to update

### Tap UPDATE PAYMENT CARD

Enter in all payment card details and tap **ADD CARD**.

## **Delete a Payment Card**

In the Payment Options menu, locate the card you wish to delete

Swipe left to reveal the red Delete button, tap delete to remove card

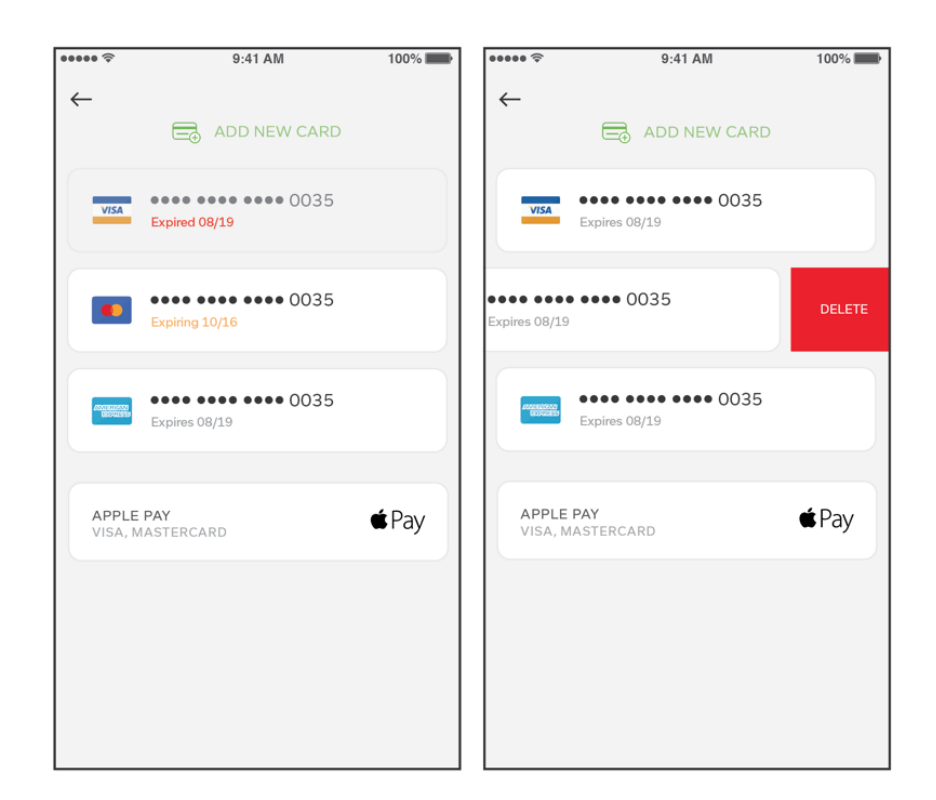

## Android Users:

Tap the menu icon located on the top left of the home screen (3 stacked horizontal lines)

Tap Payment

Select REPLACE CARD

Enter in your payment card details manually or capture using your phone's camera by tapping the SCAN button to the right of the Card Number field

Once complete, tap **Continue.** 

## Web Users:

### Website - paybyphone.co.uk/account:

Login to your account at https://paybyphone.co.uk/receipts

#### Click the **Profile** button

Scroll to the Payment Details section and enter your payment card details

Click Update Payment Information button

| PAYMENT DETAILS                                                                                                    |                   |   |  |  |  |
|----------------------------------------------------------------------------------------------------|-------------------|---|--|--|--|
| Your credit card is stored securely, and is used only for payment of parking, event, and fare services.               |                   |   |  |  |  |
|                                                                                                    |                   |   |  |  |  |
| We accept Visa, Mastercard and American Express. (American Express and Discover are only accepted at some locations.) |                   |   |  |  |  |
| Credit / Debit Card Number :                                                                                          | XXXXXXXXXXXXX8765 |   |  |  |  |
| Expiry Date :                                                                                                    | 01 📀 2021 📀 *     |   |  |  |  |
| Name On Card :                                                                                                    |                   | • |  |  |  |
| Update Payment Information                                                                                            |                   |   |  |  |  |

## Mobile Web - https://m.paybyphone.com:

Login to your account at https://m.paybyphone.com

Click Account on the top right

#### Select Payment Options

| iii paybyphone |                        | My Parking Account Sign Out = |
|----------------|------------------------|-------------------------------|
| <              | My Account             |                               |
|                | What do you want to up | idate?                        |
|                | 🖨 My Vehicles          | >                             |
| 2              | Payment Options        | >                             |
|                | Motifications          | >                             |

Click the '+' button to add a payment card to your account. You can add as many payment cards as you'd like to your account.

Enter your card details and click **CONTINUE** to save.

To **remove an existing card**, click the 'X' button next to the payment card and confirm delete.

| Payment Options |                                              |   |
|-----------------|----------------------------------------------|---|
| Add Pa          | yment Card                                   | + |
| VISA            | XXXX XXXX XXXX 1111<br>01 / 19<br>APPLE TEST | × |